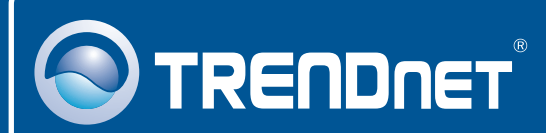

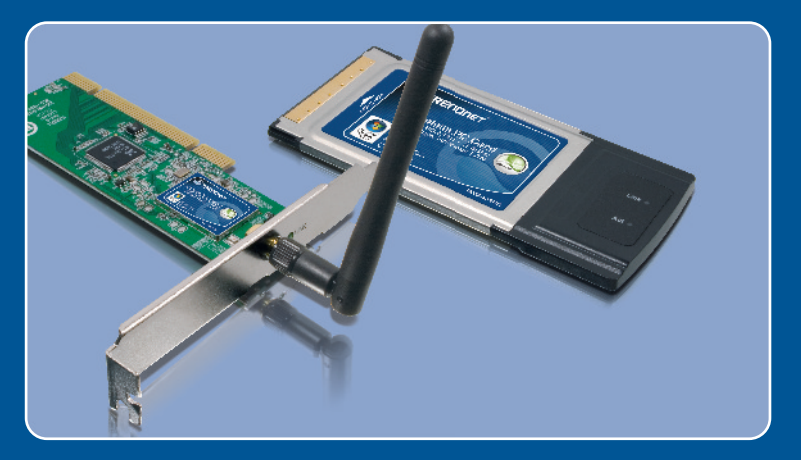

# Quick Installation Guide

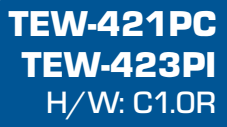

# **Table of Contents**

| Español                                                                                                   | 1           |
|----------------------------------------------------------------------------------------------------|-------------|
| <ol> <li>Antes de iniciar</li> <li>Cómo se instala</li> <li>Cómo usar el adaptador inalámbrico</li> </ol> | 1<br>2<br>4 |
| Troubleshooting                                                                                           | 6           |

# 1. Antes de iniciar

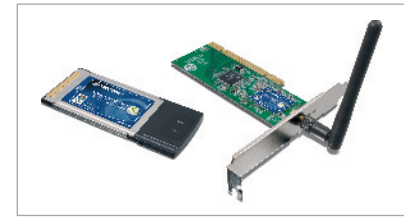

#### Contenidos del paquete

- TEW-421PC/TEW-423PI
- Guía de instalación rápida
- CD-ROM del controlador y la herramienta

## Requisitos del sistema

- Ranura para Tarjeta Tipo II CardBus de 32 bits (TEW-421PC)
- Ranura PCI 2.2 de 32 bits (TEW-423PI)
- Unidad de CD-ROM
- CPU: 300 MHz o superior / 800MHz o superior (Windows Vista)
- Memoria: 256 MB o superior / 512MB RAM o superior (Windows Vista)
- Windows Vista/XP/2000/ME/98SE

# **Aplicación**

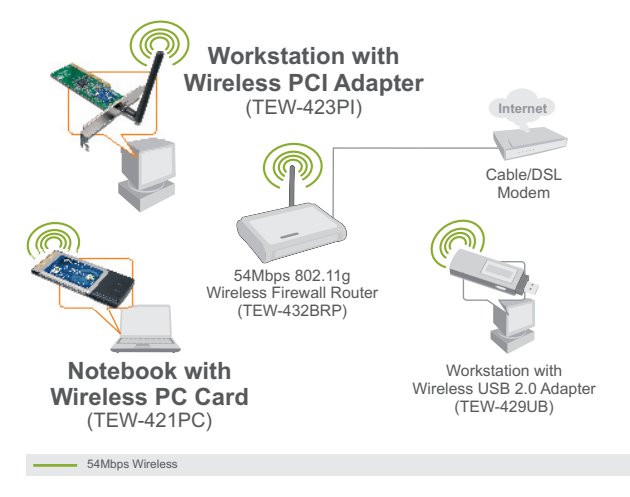

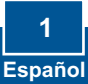

# 2. Cómo se instala

ilmportante! NO instale el adaptador PCI en el PC hasta que no se le indique.

### Para usuarios de Windows

1. Introduzca el CD-ROM del controlador y de la herramienta en la unidad de CD-ROM de su PC y luego haga clic en Install Utility (Instalar herramienta). Entonces, haga clic en su sistema operativo.

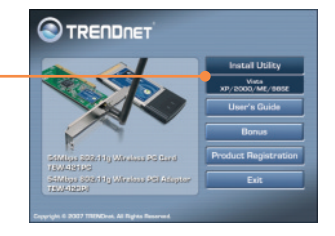

2. Siga las instrucciones del InstallShield Wizard (asistente de Install Shield) y luego haga clic en Finish (Finalizar).

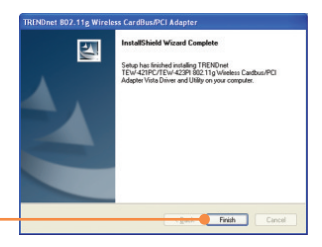

3. Seleccione No, I will restart my computer later (No, reiniciaré mi PC más tarde), luego haga clic en Finish (Finalizar) . (Sólo para Vista).

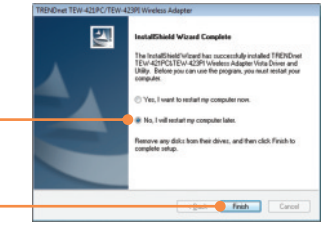

## **TEW-421PC**

4. Apague su PC.

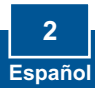

 Introduzca la tarjeta PC de manera firme en la ranura para tarjeta PC disponible de su PC notebook, después ENCIENDA el PC y espere hasta que aparezca el escritorio de Windows.

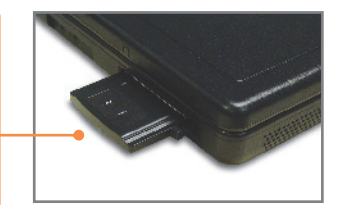

6. Vaya al Paso 10.

#### **TEW-423PI**

7. Apague su PC.

8. Abra la caja de su PC.

 Introduzca la tarjeta PCI de manera firme en la ranura para tarjeta PCI disponible de su PC desktop, después ENCIENDA el PC y espere hasta que aparezca el escritorio de Windows.

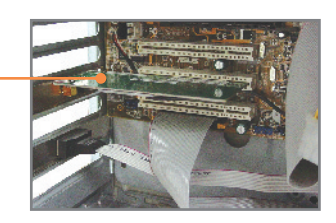

### Windows XP/2000

**10.** Los archivos controladores se instalarán automáticamente.

11. Haga clic en Yes (sí) para reiniciar el ordenador (sólo en Windows 98SE y Me)

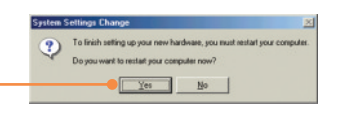

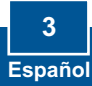

# 3. Cómo usar el adaptador inalámbrico

## Windows Vista

 En la esquina inferior derecha de la pantalla, haga doble clic en el icono de la utilidad de configuración inalámbrica.

 Haga clic en Site Survey. Seleccione la red inalámbrica deseada y después haga clic en

Connect (Conectar).

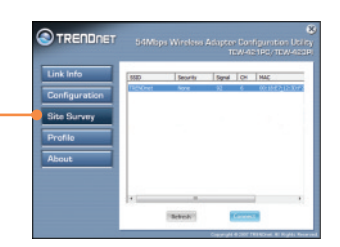

**3.** Si el punto de acceso está habilitado con cifrado, seleccione la Autentificación y Cifrado, introduzca la clave de cifrado y a continuación haga clic en **Apply** (Aplicar).

| Link Info     | Profile Name                 | Webstreet           |   |
|---------------|------------------------------|---------------------|---|
| Configuration | States Note                  | Infestucture        |   |
| Rite Rommy    | hatterituation<br>Incryption | Open System<br>None | • |
| Profile       | 1                            |                     |   |
| About         |                              |                     |   |
|               |                              |                     |   |

# Windows XP/2000/ME/98SE

<u>Nota:</u> Si está ejecutando Windows XP, debe desactivar la Configuración cero inalámbrica (Wireless Zero Configuration). Consulte la pregunta 4 del apartado Resolución de problemas.

 En la esquina inferior derecha de la pantalla, haga doble clic en el icono de la utilidad de configuración inalámbrica.

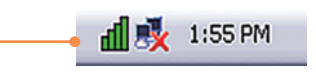

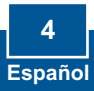

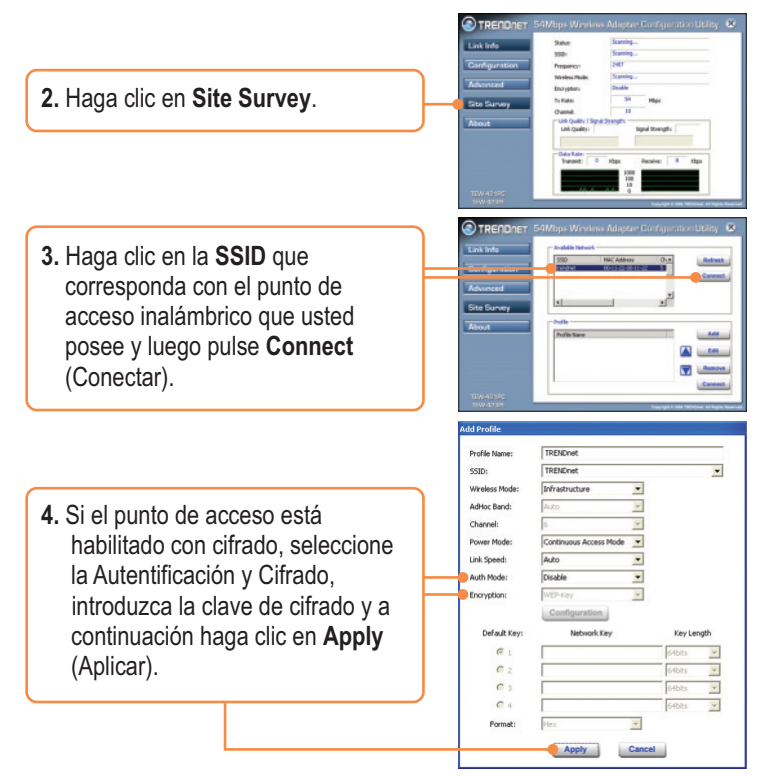

## La configuración inalámbrica ha finalizado

Para obtener información más detallada sobre la configuración así como de las configuraciones avanzadas del TEW-421PC/TEW-423PI, por favor consulte la sección de resolución de problemas, el CD-ROM de la Guía del Usuario, o el sitio Web de Trendnet en http://www.trendnet.com.

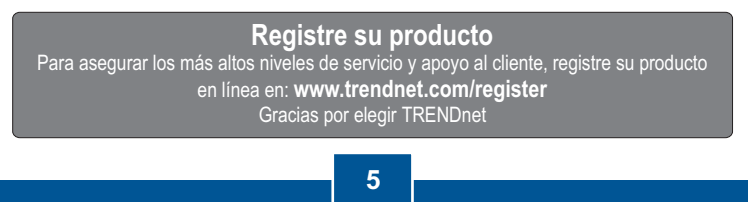

Español

# Q1: I inserted the Utility & Driver CD-ROM into my computer's CD-ROM Drive and the installation menu does not appear automatically. What should I do?

A1: If the window does not appear automatically, click **Start**, click **Run**, and type **D:\autorun.exe** where "D" in "D:\autorun.exe" is the letter assigned to your CD-ROM Drive, and then press the ENTER key on your keyboard.

# Q2: I completed all the steps in the quick installation guide, but my card is not connecting to my access point. What should I do?

A2: First, verify that the Network Name (SSID) matches your wireless router or access point's Network Name (SSID). Second, check your TCP/IP properties to ensure that Obtain an IP address automatically is selected. Third, open the Wireless Client Utility icon, click Site Survey and then click refresh to check and see if there are any available wireless networks listed.

#### Q3: Windows is unable to recognize my hardware. What should I do?

A3: First, make sure your computer meets the minimum requirements as specified in Section 1 of this quick installation guide. Second, you must complete the installation of the wireless LAN Configuration Utility (as described in Section 2) before connecting the Wireless Adapter to your computer. Third, connect the Wireless Adapter to a different PCI/PC Card slot on your computer.

#### Q4: I cannot open the wireless configuration utility. What should I do?

A4: First, access your device manager to make sure the adapter is installed properly. If you see a networking device with a yellow question mark or exclamation point, you will need to reinstall the device and/or the drivers. To access your device manager, right-click My Computer, click Properties, under the Hardware tab click Device Manager. Second, if you are running Windows XP, you need to disable wireless zero configuration. Go to Control Panel -> Network Connections. Right click on the Wireless Network Connection icon and select Properties. Click on the Wireless Networks tab and uncheck Use windows to configure my wireless settings. Then click OK.

If you still encounter problems or have any questions regarding the TEW-421PC/TEW-423PI, please refer to the User's Guide included on the Utility & Driver CD-ROM or contact Trendnet's Technical Support Department.

#### Certifications

This equipment has been tested and found to comply with FCC and CE Rules. Operation is subject to the following two conditions:

(1) This device may not cause harmful interference.

(2) This device must accept any interference received. Including interference that may cause undesired operation.

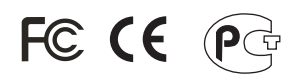

Waste electrical and electronic products must not be disposed of with household waste. Please recycle where facilities exist. Check with you Local Authority or Retailer for recycling advice.

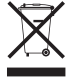

NOTE: THE MANUFACTURER IS NOT RESPONSIBLE FOR ANY RADIO OR TV INTERFERENCE CAUSED BY UNAUTHORIZED MODIFICATIONS TO THIS EQUIPMENT. SUCH MODIFICATIONS COULD VOID THE USER'S AUTHORITY TO OPERATE THE EQUIPMENT.

#### ADVERTENCIA

En todos nuestros equipos se mencionan claramente las caracteristicas del adaptador de alimentacón necesario para su funcionamiento. El uso de un adaptador distinto al mencionado puede producir daños fisicos y/o daños al equipo conectado. El adaptador de alimentación debe operar con voltaje y frecuencia de la energia electrica domiciliaria existente en el pais o zona de instalación.

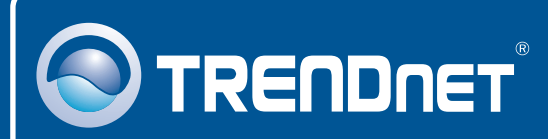

# **Customer Support**

Visit www.trendnet.com/support

Email: support@trendnet.com

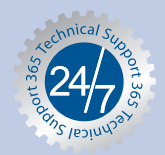

Europe (Germany • France • Italy • Spain • Switzerland • UK)

**Toll Free Telephone:** +00800 60 76 76 67 English/Espanol - 24/7

#### Worldwide

Telephone: +(31) (0) 20 504 05 35 English/Espanol - 24/7

# **Product Warranty Registration**

Please take a moment to register your product online. Go to TRENDnet's website at http://www.trendnet.com/register

## TRENDNET

20675 Manhattan Place Torrance, CA 90501 USA

Copyright ©2008. All Rights Reserved. TRENDnet.